#### Il dato propedeutico alle procedure di iscrizione ai corsi è l'inserimento del diploma di maturità

# SCEGLI IL CORSO:

- A. Corso di Specializzazione Scuola dell'Infanzia
- B. Corso di Specializzazione Scuola Primaria
- C. Corso di Specializzazione Scuola Secondaria di I Grado
- D. Corso di Specializzazione Scuola Secondaria di II Grado

Compare il pop-up che propone 6 possibili scelte.

Sono abilitate solo due opzioni e la scelta dell'una esclude l'altra:

1) Immatricolazione;

oppure

2) immatricolazione con abbreviazione per titolo già conseguito.

# Seleziona la tipologia di immatricolazione

- O Immatricolazione
- Immatricolazione per trasferimento da un altro ateneo
- O Immatricolazione con abbreviazione per titolo già conseguito
- O Immatricolazione con riconoscimento esami a seguito di rinuncia
- O Immatricolazione con riconoscimento esami a seguito di decadenza
- Immatricolazione con abbreviazione di carriera

CONFERMA

### INSERISCI I DATI DEL DIPLOMA DI SCUOLA SUPERIORE:

|                     | Estremi del titolo di accesso |          |
|---------------------|-------------------------------|----------|
| Diploma dichiarato  |                               |          |
| Informazioni titolo |                               | Istituto |
|                     | NESSUN DIPLOMA INSERITO       |          |

## SELEZIONA ALTRE AZIONI - AGGIUNGI TITOLO:

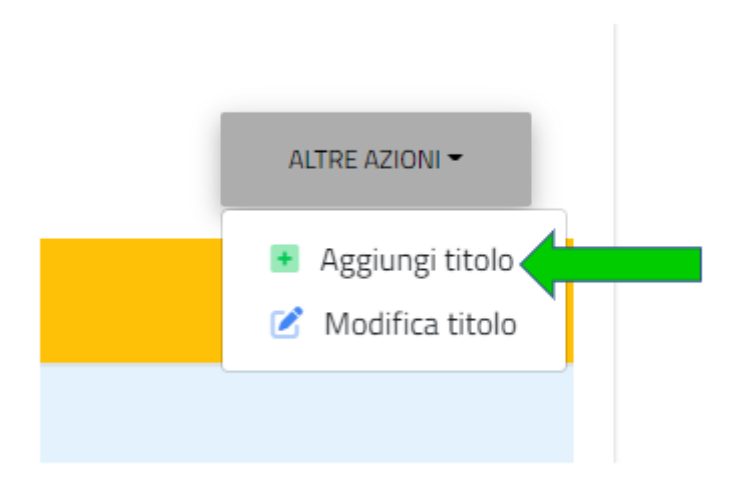

DEVI INSERIRE LA **DENOMINAZIONE DELL'ISTITUTO DIGITANDO LE PRIME 3 LETTERE DEL NOME DELL'ISTITUTO,** IL SISTEMA COMINCERÀ A CERCARE IL NOME NEL DATABASE:

| serisci i dati riguardanti il titolo | ı                             |
|--------------------------------------|-------------------------------|
|                                      | Dati dell'istituto            |
|                                      | Istituto estero/non in elenco |
| Denominazione istituto               |                               |
|                                      | *                             |

**DIGITATE LE PRIME 3 LETTERE DEL NOME DELL'ISTITUTO**, DAI TEMPO AL SISTEMA DI COMPLETARE L'OPERAZIONE DI RICERCA NEL DATABASE (SEARCHING):

| Inserisci i d | dati riguardanti il titolo          |                               |   |
|---------------|-------------------------------------|-------------------------------|---|
|               |                                     | Dati dell'istituto            |   |
|               |                                     | Istituto estero/non in elenco |   |
| Denomir       | nazione istituto                    |                               |   |
|               |                                     |                               | ^ |
| mar           | i tre caratteri di ricerca iniziale |                               |   |
| Search        | ing                                 |                               |   |
|               |                                     | Informazioni titolo           |   |

#### SI APRE IL **MENU A TENDINA** CON DIVERSE OPZIONI:

|                         | Dati den istituto                                                                      |
|-------------------------|----------------------------------------------------------------------------------------|
|                         | Istituto estero/non in elenco                                                          |
| Denomi                  | nazione istituto                                                                       |
|                         | *                                                                                      |
| mar                     |                                                                                        |
| AGRIGEN                 | TO > AGRIGENTO                                                                         |
|                         | RCONL - SCUOLA SEC SECONDO GRADO NON STATALE (AGRIGENTO)                               |
| G. MA                   |                                                                                        |
| G. MA<br>G. MA<br>(AGRI | RCONI - ISTITUTO PRINCIPALE - ISTITUTO PROFESSIONALE INDUSTRIA E ARTIGIANATO<br>GENTO) |

PER AFFINARE LA RICERCA INSERISCI ALTRE LETTERE, UN CARATTERE ALLA VOLTA FINO AD INGRANDIRE LA BARRA LATERALE NEL MENU A TENDINA:

|                             | Dati dell'istituto                                     |   |
|-----------------------------|--------------------------------------------------------|---|
|                             | Istituto estero/non in elenco                          |   |
| Denominazione istituto      |                                                        |   |
|                             |                                                        | * |
| maria ss                    |                                                        |   |
| CASERTA > CASAL DI PRINCIPE |                                                        |   |
| MARIA SS.PREZIOSA - LICEO   | SCIENZE SOCIALI (ex IST. MAGISTRALE) (CASERTA)         |   |
| FIRENZE > FIRENZE           |                                                        |   |
| "SERVE MARIA SS.ADDOLOR     | ATA" - SCUOLA SEC. SECONDO GRADO NON STATALE (FIRENZE) |   |
| SERVE MARIA SS ADDOLOR      | ATA - LICEO LINGUISTICO (EIRENZE)                      |   |

QUINDI CLICCANDOCI SOPRA, SELEZIONA L'ISTITUTO DI INTERESSE.

ANALOGAMENTE CERCA ANCHE LA DENOMINAZIONE DEL **TITOLO DI DIPLOMA CONSEGUITO**:

| Informazioni titolo |                                              |
|---------------------|----------------------------------------------|
|                     |                                              |
| enominazione titol  |                                              |
|                     | *                                            |
| matu                |                                              |
| MATURITA' ARTIST    | CA - DIPLOMA QUADRIENNALE e ANNO INTEGRATIVO |
| MATURITA' DI LICE   | ) SOCIO-PSICO-PEDAGOGICO                     |
| MATURITA' DI LICE   | ) DI SCIENZE SOCIALI                         |
|                     |                                              |

SELEZIONA DAL MENU A TENDINA L'**ANNO SCOLASTICO** DI CONSEGUIMENTO DEL DIPLOMA. INSERISCI IL **VOTO**, LA **BASE VOTO** E INFINE **CONFERMA**:

| 1996/1997 |           | ¥ |
|-----------|-----------|---|
| 5         | Base voto |   |
| ) Lode    |           |   |